## Updating Notifications via Personal Preferences in Kudos

## Step 1

After logging into Kudos, click on the **My Settings** icon in the lower left corner of the screen.

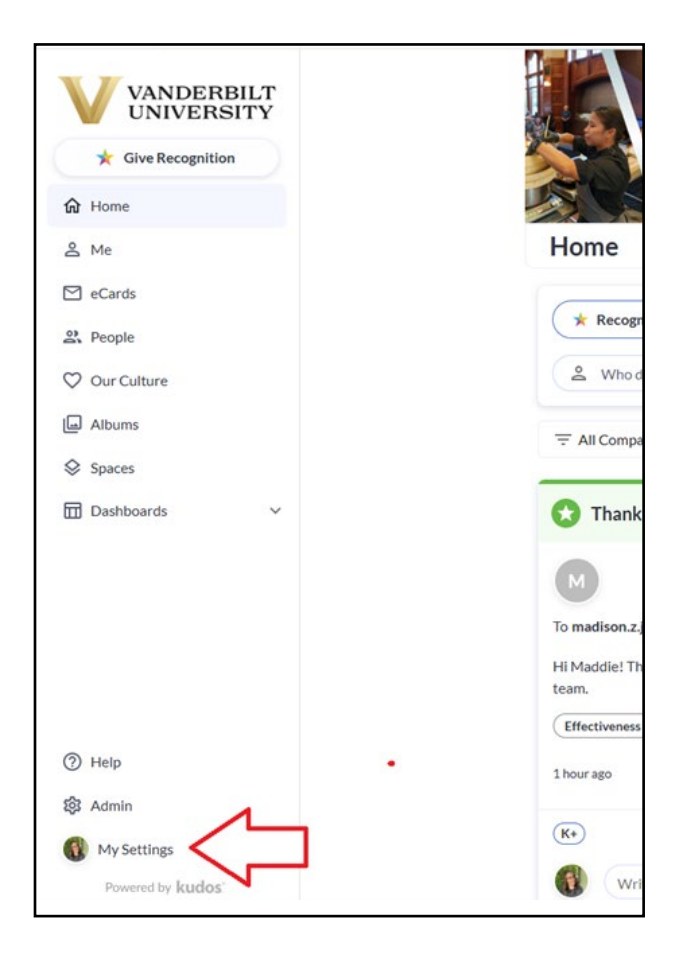

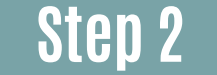

From there, choose My Settings.

| Signed In On |                          |  |
|--------------|--------------------------|--|
|              | Vanderbilt<br>University |  |
| +            | Add Account              |  |
| €            | Sign Out                 |  |
| ŝ            | My Settings              |  |
|              |                          |  |

## Step 3

Scroll down to My Email Notifications.

| My   | Email Notifications                           |
|------|-----------------------------------------------|
| 🗹 En | nail me when comments are made on my messages |
| 🗹 Se | nd me a Weekly Team Activity Email            |
| 🗹 Se | nd me a Monthly Team Summary Email            |
|      |                                               |
|      |                                               |

- The first setting allows you to receive email notifications when a recognition message you sent, received, or previously commented on is commented on by someone else.
- The second setting will appear if you are set up as a Manager in Kudos® and will send Weekly Team Summary Emails.
- The third setting will appear if you are set up as a Manager in Kudos® and will send Monthly Team Summary Emails.

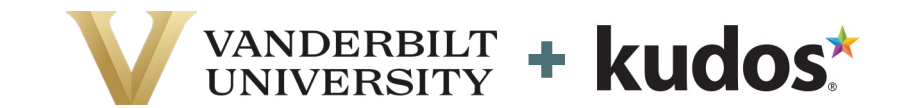